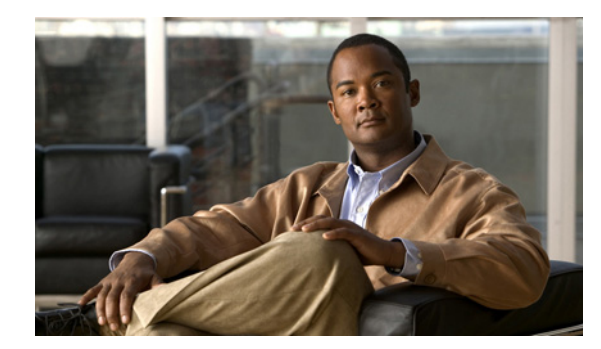

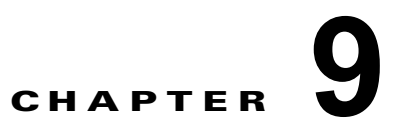

# パフォーマンスのモニタリング

この章では、Cisco DCNM-SAN および Device Manager 用にパフォーマンス モニタリング ツールを設 定する方法について説明します。ツールでは、リアルタイム統計やパフォーマンス モニタリング履歴 などを利用できます。

この章の内容は、次のとおりです。

- 「パフォーマンス モニタリングの概要」(P.9-1)
- 「Performance Manager の設定」(P.9-2)
- 「サマリー ビューの設定」(P.9-4)
- 「Device Manager を使用したポート単位モニタリングの設定」(P.9-5)
- 「DCNM-SAN リアルタイム ISL 統計情報の表示」(P.9-5)
- 「Performance Manager レポートの表示」(P.9-7)
- 「Performance Manager レポートの生成」 (P.9-8)
- 「収集データのエクスポート」(P.9-11)
- 「SAN ヘルスの分析」(P.9-13)

## パフォーマンス モニタリングの概要

Device Manager には、Cisco MDS 9000 ファミリ スイッチのポートを簡単にモニタできるツールが備 えられています。このツールは設定された期間の統計を取得し、結果を表またはチャートで表示しま す。リアルタイムパフォーマンス統計はファブリックのダイナミック トラブルシューティングや障害 分離に便利です。リアルタイム統計では、ファブリックの一部についてユーザによって定義された期間 のデータを収集し、結果を DCNM-SAN および Device Manager で表示します。選択されたポートに対 して、受信/送信トラフィック、エラー、クラス 2 トラフィック、および FICON データなどの任意の 数の統計を監視することができます。

### リアルタイム パフォーマンス モニタリング

Device Manager には、Cisco MDS 9000 ファミリ スイッチのポートを簡単に監視できるツールが備え られています。このツールは設定された期間の統計を取得し、結果を表またはチャートで表示します。 統計結果は、選択したポートのパフォーマンスをリアルタイムで表示し、パフォーマンス モニタリン グおよびトラブルシューティングに利用できます。選択されたポートに対して、受信/送信トラフィッ ク、エラー、クラス 2 トラフィック、および FICON データなどの任意の数の統計を監視することがで きます。ポーリングは 10 秒 ~ 1 時間の間隔で設定でき、選択したオプションの数だけ結果を表示でき ます。結果は絶対値、1 秒あたりの値、1 秒あたりの最小値と最大値などから選択できます。 Device Manager で、関連モジュールの4つのポートからなるホストで最適化されたグループの加入過 多をチェックします。モジュールのポート グループを右クリックし、ポップアップ メニューから [Check Oversubscription] を選択します。

Device Manager では、[Summary View] タブと、設定可能なポート単位のモニタ オプションを使用し てパフォーマンスを表示できます。

### パフォーマンス履歴のモニタリング

Performance Manager はネットワーク デバイスの統計情報の履歴を収集し、DCNM-SAN クライアントと Web ブラウザでこの情報を表示します。最近の統計情報は詳細が、古い統計情報はサマリーが表示され ます。Performance Manager は Cisco Traffic Analyzer などの外部ツールとも統合されています。 Performance Manager の概要については、「Performance Manager の概要」(P.7-1)を参照してください。

## Performance Manager の設定

ここでは、次の内容について説明します。

- 「Performance Manager でのフローの作成」(P.9-2)
- 「Performance Manager での収集の作成」(P.9-2)
- 「パフォーマンスしきい値の使用方法」(P.9-3)

### Performance Manager でのフローの作成

Flow Configuration Wizard を使用して、ホストからストレージ、ストレージからホスト、または両方 向のフローを作成できます。いったん定義した後は、フローを収集コンフィギュレーション ファイル に追加してホストとストレージ エレメントのペア間のトラフィックをモニタできます。作成したフ ローは、Performance Manager Configuration Wizard の収集オプションの一部になります。

## Performance Manager での収集の作成

Performance Manager Configuration Wizard により、コンフィギュレーション ファイルを使用して収 集を簡単に作成できます。収集は、ファブリック内の1つの VSAN、またはすべての VSAN に対して 定義します。収集には、表 9-1 に示す SAN のエレメント タイプの統計情報を含めることができます。

| 表 | 9-1 | Performance Manager の収集タイプ |
|---|-----|----------------------------|
|---|-----|----------------------------|

| 収集タイプ | 説明                                        |
|-------|-------------------------------------------|
| ISL   | ISL のリンク統計を収集。                            |
| ホスト   | SAN ホストのリンク統計を収集。                         |
| ストレージ | ストレージ エレメントのリンク統計を収集。                     |
| フロー   | Flow Configuration Wizard で定義したフローの統計を収集。 |

#### パフォーマンスしきい値の使用方法

Performance Manager Configuration Wizard では、監視対象のトラフィックが、設定した使用率を超えた場合にイベントをトリガーする2つのしきい値を設定できます。イベントトリガーは、DCNM-SAN Web クライアントの [Events] ブラウザページに通知される Critical または Warning のどちらかのイベントとして設定します。

絶対値しきい値またはベースラインしきい値のどちらかを選択し、収集に定義されたすべての送信また は受信トラフィックに適用する必要があります。収集した統計に直接適用するしきい値を設定するに は、Performance Manager Configuration Wizard の最後の画面で、[Use absolute values] オプション ボ タンをクリックします。統計情報が、合計リンク容量のパーセンテージとして、しきい値に設定された 使用率と比較されます。統計が、設定されたしきい値を超えていると、DCNM-SAN Web クライアン トの [Events] タブにイベントが表示されます。

たとえば、収集の絶対値しきい値として、利用率 60% (warning) および 80% (critical) を設定した とします。この場合、Performance Manager により、1 ギガビット リンク上のトラフィック量が 600 Mbps を超えていることが検出されると、warning イベントがトリガーされます。また、トラフィック 量が 800 Mbps を超えると、critical イベントがトリガーされます。

ベースラインしきい値は、日数または週に対して定義します(1日、1週間、または2週間)。ベースラ インでは、1日、1週間、または2週間単位で、その間の統計結果の平均値が計算されます。表 9-2 に、 水曜日の午後4時に定義した収集のベースライン値の計算に使用される統計情報の例を示します。

| ベースライン タイム<br>ウィンドウ | 平均値の計算に使用される統計情報  |  |  |  |  |  |
|---------------------|-------------------|--|--|--|--|--|
| 1 日                 | 前日の午後4時からの統計      |  |  |  |  |  |
| 1週間                 | 1週前の水曜日の午後4時からの統計 |  |  |  |  |  |
| 2 週間                | 2週前の水曜日の午後4時からの統計 |  |  |  |  |  |

表 9-2 水曜日の午後 4 時に開始された収集でのベースライン期間

同じタイム ウィンドウ(毎日、毎週、または2週間おき)のリンクごとに、典型的なトラフィックパ ターンに適合するしきい値が、基準しきい値に基づいて作成されます。ベースラインしきい値は、計算 された平均値を100%とし、平均値のパーセンテージ(110~500%)として設定します。

たとえば、水曜日の午後4時に作成された収集で、1週間のベースラインしきい値を平均値の150% (warning)、および200% (critical) に設定したとします。Performance Manager は、毎週水曜日の午後4時に、収集を開始して以降の水曜日ごとの午後4時に収集した統計情報を各リンクの平均値を再計算します。この値を新しい平均値として使用して、受信したトラフィックの統計値とこの値が比較され、リンク上のトラフィック量が平均値の150%以上であれば warning イベント、200%以上であれば critical イベントが送信されます。

表 9-3 に、1 ギガビット リンクの収集で、2 つの異なる平均値に対して warning および critical イベン トが送信されるトラフィック量を示します。

#### 表 9-3 1 ギガビット リンクに対して生成されるイベントの例

| 平均值      | 150% で warning イベント<br>送信 | 200% で critical イベント送信 |
|----------|---------------------------|------------------------|
| 400 Mbps | 600 Mbps                  | 800 Mbps               |
| 200 Mbps | 300 Mbps                  | 400 Mbps               |

これらのしきい値を設定するには、Collections Configuration Wizard の最後の画面で [Send events if traffic exceeds threshold] チェックボックスを選択します。

# サマリー ビューの設定

#### 手順の詳細

Device Manager でサマリー ビューを表示する手順は、次のとおりです。

ステップ1 メインディスプレイで [Summary] タブをクリックします。 サマリー ビューにスイッチ上のすべてのアクティブ ポートと、使用できる設定オプションが表示されます。

#### 図 9-1 Device Manager の [Summary] タブ

| Device Phy    |                       |                  |            |                                                          | 0. 100 L   |    | ·] |        |          |         |
|---------------|-----------------------|------------------|------------|----------------------------------------------------------|------------|----|----|--------|----------|---------|
|               | iysical I <u>n</u> te | rface <u>E</u> C | FICON      | I <u>I</u> P <u>S</u> ecurity <u>A</u> dmin <u>L</u> ogs | Help       |    |    |        |          |         |
| 🔁 🛞 📑 🍭       | . 🗎 🗄 💕 B             | 🕈 😹 VSAN AI      | - <b>?</b> |                                                          |            |    |    |        |          | Advance |
| Device Summar | ary                   |                  |            |                                                          |            |    |    |        |          |         |
| Poll Inte     | erval: 10s 🗸          | Show Bx/Tx: 1    | Itil%      | V (sec Thresholds 50 🚔 %+                                | 80 🚔 %+ 📕  |    |    |        |          |         |
|               | Memory                | 94.              | Flach      | %.                                                       |            |    |    |        |          |         |
| Interface Dr  | escription            | VSAN(s)          | Mode       | Connected To                                             | Speed (Gb) | Rx | Tx | Errors | Discards | Log     |
| channel11 (fc | :1/11-fc1/14)         | 1-2              | TE         | 172.22.47.17                                             | 4          | 0  | 0  | 1      |          |         |
| channel12 (fc | :3/25-fc3/28)         | 1-2              | TE         | 172.22.47.17                                             | 4          | 0  | 0  |        |          |         |
| channel20 (fc | cip1,fcip2,fcip3)     | 1-2              | TE         | 172.22.47.151                                            | 3          | 0  | 0  |        |          |         |
| gigE1/1       |                       |                  |            |                                                          | 1          | 0  | 0  |        |          |         |
| gigE1/2       |                       |                  |            | FOX090208Q7(null) GigabitEthernet2/2                     | 1          | 0  | 0  |        |          |         |
| fc3/14        |                       | 1                | TE         | 172.22.47.8, fc1/18                                      | 1          | 0  | 0  |        |          |         |
| fc3/21        |                       | 1                | F          | a9:02:00, Qlogic 21:00:00:e0:8b:0e:                      | . 2        | 0  | 0  |        |          |         |
| fc3/23        |                       | 1-2              | TE         | 172.22.47.151, fc1/5                                     | 1          | 0  | 0  |        |          |         |
| fc3/24        |                       | 1-2              | TE         | 172.22.47.151, fc1/6                                     | 1          | 0  | 0  |        |          |         |
| gigE5/1       |                       |                  |            |                                                          | 1          | 0  | 0  |        |          |         |
| gigE5/2       |                       |                  |            | FOX090208Q7(null) GigabitEthernet4/2                     | 1          | 0  | 0  |        |          |         |
| gigE5/3       |                       |                  |            | FOX090208Q7(null) GigabitEthernet4/3                     | 1          | 0  | 0  |        |          |         |
| gigE5/4       |                       |                  |            | FOX090208Q7(null) GigabitEthernet4/4                     | 1          | 0  | 0  |        |          |         |
| gigE5/5       |                       |                  |            | FOX090208Q7(null) GigabitEthernet4/5                     | 1          | 0  | 0  |        |          |         |
| gigE5/6       |                       |                  |            | FOX090208Q7(null) GigabitEthernet4/6                     | 1          | 0  | 0  |        |          |         |
| gigE5/7       |                       |                  |            | FOX090208Q7(null) GigabitEthernet4/7                     | 1          | 0  | 0  |        |          |         |
| gigE5/8       |                       |                  |            | FOX090208Q7(null) GigabitEthernet4/8                     | 1          | 0  | 0  |        |          |         |
| gigE6/1       |                       |                  |            |                                                          | 1          | 0  | 0  |        |          |         |
| gigE6/2       |                       |                  |            | FOX090208Q7(null) GigabitEthernet3/6                     | 1          | 0  | 0  |        |          |         |

- **ステップ 2** [Poll Interval] ドロップダウン リストから値を選択します。
- **ステップ3** [Show Rx/Tx] ドロップダウン メニューを参照してデータの解釈方法を指定します。ポーリング イン ターバルごとに、スイッチのアクティブ ポートごとの受信および送信データの概要がテーブル内で更 新されます。
- ステップ 4 [Show Rx/Tx] ドロップダウン リストから値を選択します。[Util%] を選択すると、[Show Rx/Tx] > [%Util/sec] ドロップダウン リストのどちらの値も選択する必要があります。最初の値はイベント レポートの warning レベル、2 番目の値は critical しきい値レベルです。

ポートを選択し、[Monitor Selected Interface Traffic Util %] アイコンをクリックして、あるポートの利用率 (パーセンテージ)を表示することもできます。

# Device Manager を使用したポート単位モニタリングの設 定

ポート単位で設定できるモニタオプションにより、ポートの着信/発信トラフィック、エラー、クラス 2トラフィック、その他のデータの統計を表示できます。一定時間のデータをグラフ表示することにより、ポートのパフォーマンスをリアルタイムで把握できます。

#### 手順の詳細

Device Manager を使用してポート モニタリングを設定する手順は、次のとおりです。

- **ステップ1** [Device] タブをクリックします。
- **ステップ2** モニタするポートを右クリックし、ドロップダウンメニューから [Monitor] を選択します。 ポートのリアルタイム モニタ ダイアログボックスが表示されます。
- **ステップ3** [Interval] ドロップダウン リストから値を選択し、このテーブルのデータを更新する頻度を指定します。
- **ステップ4** テーブルから統計値をクリックし、グラフアイコンの1つをクリックして、一定時間の統計グラフを リアルタイム表示します。グラフタイプの変更オプションを含む、グラフウィンドウが表示されます。

## DCNM-SAN リアルタイム ISL 統計情報の表示

ここでは、次の内容について説明します。

- 「Performance Manager Configuratino Wizard の使用方法」(P.9-6)
- 「DCNM-SAN を使用したパフォーマンス統計情報の表示」(P.9-6)

DCNM-SAN を設定して、ISL 統計情報をリアルタイムで収集できます。ISL 統計には、各 ISL の受信 および送信の利用率、1 秒あたりのバイト数、エラーおよび廃棄数が含まれます。

DCNM-SAN を使用して ISL 統計情報を設定する手順は、次のとおりです。

**ステップ1** [Performance] > [ISL in Real-Time] を選択します。 [Information] ペインに任意の ISL 統計情報が表示されます。

| 図 9-2 リン | ルタイムの ISL パフォーマンス |
|----------|-------------------|
|----------|-------------------|

| Poll Interval: 10s | 🖌 Bandy           | vidth 🔰 50 🤤 %+ | - 🔜 🛛 80 😂      | %+ 📕  | ® 🖞 🖥       | ) 🇳         |            |             |             |            |                 |                   |   | ISL Real-Time Perforn |  |
|--------------------|-------------------|-----------------|-----------------|-------|-------------|-------------|------------|-------------|-------------|------------|-----------------|-------------------|---|-----------------------|--|
| From<br>Switch     | From<br>Interface | To<br>Switch    | To<br>Interface | Speed | Rx<br>Util% | Rx<br>Bytes | R×<br>Pkts | T×<br>Util% | T×<br>Bytes | T×<br>Pkts | Total<br>Errors | Total<br>Discards |   |                       |  |
| sw172-22-46-224    | fc1/17            | sw172-22-46-221 | fc2/17          | 2 Gb  | 0           | 953         | 7          | 0           | 523         | 9          |                 | 0                 | 0 |                       |  |
| sw172-22-46-223    | fc1/7             | sw172-22-46-222 | fc1/7           | 2 Gb  | 0           | 50          | 0          | 0           | 6           | 0          | 1               | 0                 | 0 |                       |  |
| sw172-22-46-223    | fc1/10            | sw172-22-46-222 | fc1/10          | 2 Gb  | 0           | 73          | 1          | 0           | 531         | 5          |                 | 0                 | 0 |                       |  |
| sw172-22-46-223    | fc1/11            | sw172-22-46-222 | fc1/11          | 2 Gb  | 0           | 88          | 1          | 0           | 547         | 5          |                 | 0                 | 0 |                       |  |
| sw172-22-46-223    | fc1/12            | sw172-22-46-222 | fc1/12          | 2 Gb  | 0           | 395         | 6          | 0           | 46          | 1          |                 | 0                 | 0 |                       |  |
| sw172-22-46-223    | fc1/14            | sw172-22-46-222 | fc1/14          | 2 Gb  | 0           | 64          | 0          | 0           | 28          | 0          |                 | 0                 | 0 |                       |  |
| sw172-22-46-223    | fc1/16            | sw172-22-46-222 | fc1/16          | 2 Gb  | 0           | 156         | 2          | 0           | 70          | 1          | 1               | 0                 | 0 |                       |  |
| sw172-22-46-222    | fc1/1             | sw172-22-46-221 | fc2/29          | 2 Gb  | 0           | 1.308K      | 20         | 0           | 2.148K      | 17         |                 | 0                 | 0 |                       |  |
| sw172-22-46-222    | fc1/4             | sw172-22-46-225 | fc1/4           | 2 Gb  | 0           | 1.026K      | 13         | 0           | 1.648K      | 16         |                 | 0                 | 0 |                       |  |
| sw172-22-46-225    | fc1/3             | sw172-22-47-118 | fc1/20          | 2 Gb  | 0           | 0           | 0          | 0           | 0           | 0          |                 | 0                 | 0 |                       |  |
| sw172-22-46-225    | fc1/5             | sw172-22-46-224 | fc1/5           | 2 Gb  | 0           | 362         | 3          | 0           | 341         | 4          |                 | 0                 | 0 |                       |  |
| sw172-22-46-225    | fc1/9             | sw172-22-46-224 | fc1/9           | 2 Gb  | 0           | 244         | 3          | 0           | 364         | 4          |                 | 0                 | 0 |                       |  |

- ステップ2 [Poll Interval] ドロップダウン リストから値を選択します。
- **ステップ3** [Bandwidth] 利用率しきい値ドロップダウン リストから、マイナーとメジャーの2つのしきい値を選択します。

表示されたテーブル内で、ファブリック内すべての設定済み ISL の統計情報がポーリング インターバルごとに更新されます。

ステップ 4 テーブル内の行を選択すると、その ISL がトポロジ マップにブルーで強調表示されます。

#### **Performance Manager Configuratino Wizard**の使用方法

「パフォーマンス収集の作成、編集、および削除」(P.2-40)を参照してください。

### DCNM-SAN を使用したパフォーマンス統計情報の表示

DCNM-SAN は、ISL またはエンド デバイスの履歴統計およびリアルタイム統計を収集するように設定できます。統計には、各 ISL またはエンド デバイスの受信および送信の利用率、1 秒あたりのバイト数、エラーおよび廃棄数が含まれます。

DCNM-SAN を使用して ISL またはエンド デバイスの履歴統計およびリアルタイム統計を表示する手順は、次のとおりです。

**ステップ1** [Fabric] ペインで ISL またはエンド デバイスを右クリックします。

コンテキスト メニューが表示されます。

**ステップ 2** [Show Statics] を選択します。

(注)

[Show Statics] メニューはファブリックを Perfomance Manager の収集に追加している場合にだ けイネーブルになります。

# Performance Manager レポートの表示

ここでは、次の内容について説明します。

- 「パフォーマンス サマリーの表示」(P.9-7)
- 「パフォーマンス テーブルと詳細グラフの表示」(P.9-8)
- 「ホスト最適化ポート グループのパフォーマンスの表示」(P.9-8)
- 「Performance Manager イベントの表示」(P.9-8)

Performance Manager の統計データを表示するには、オンデマンドで作成され、Web ブラウザに表示 される設定済みレポートを使用します。これらのレポートでは、日、週、月、年単位の結果のサマリー および詳細な統計情報を見ることができます。

#### 手順の詳細

Performance Manager レポートを表示する手順は、次のとおりです。

**ステップ1** DCNM-SAN から Performance Manager レポートを表示するには、[Performance] > [Reports] の順に 選択します。

> Web ブラウザのウィンドウが開き、デフォルトで DCNM-SAN Web クライアントのイベント サマリー レポートが表示されます。

**ステップ 2** Performance Manager レポートを表示するには、[Performance] タブをクリックします。 Performance Manager は、収集開始から 10 分後にデータのレポートを開始します。

(注)

レポートを有効にするには、DCNM-SAN Web サーバが実行されている必要があります。

#### パフォーマンス サマリーの表示

Performance Summary ページには、ホスト、ISL、ストレージ、およびフローについて直前の 24 時間 のスループットとリンク使用率がダッシュボード形式で表示されます。ホットスポットがハイライト表 示されるので、ファブリックの帯域幅の消費の概要をすばやく確認できます。

レポートには、ネットワークスループットの円グラフ、およびリンク使用率の円グラフが表示されま す。左側のナビゲーションツリーを使用すると、モニタ対象のファブリックまたは VSAN のサマリー レポートを表示できます。このサマリーには、すべてのホスト、ストレージエレメント、ISL、および フローのグラフが表示されます。円グラフには、6つの定義済み範囲について測定されたスループット またはリンク使用率が、エンティティ(リンク、ホスト、ストレージ、ISL、フロー)についてパーセ ンテージで表示されます。円グラフ上にマウスを移動すると、統計データ範囲のエンティティ数を確認 できます。円グラフをダブルクリックすると、ホスト、ストレージエレメント、ISL、またはフローの 統計テーブルが表示されます。

### パフォーマンス テーブルと詳細グラフの表示

すべてのホスト、ストレージ、ISL、またはフローについて、前日のトラフィック量を表示するには、 [Host]、[Storage]、[ISL] または [Flow] をそれぞれクリックします。テーブルに、選択したエンティ ティがすべて一覧表示され、送受信トラフィック、エラー、および廃棄数が表示されます(該当する場 合)。テーブルは、任意カラムのヘッダーによりソートできます。また、日、週、月、年の各単位で表 示できます。各カテゴリの統計情報テーブルには、平均およびピーク スループット値、および詳細情 報へのホットリンクが示されます。

テーブル内のリンクをクリックすると、詳細ページが開き、日、週、月、年単位のグラフが表示されま す。ポートにフローが存在する場合には、データを送信したストレージポートが表示されます。詳細 ページには、統計の収集によりエラーおよび廃棄が検出された場合かつ0ではない場合、これらのグラ フも表示されます。

詳細レポート上のグラフをダブルクリックすると、ファイバ チャネルの Cisco Traffic Analyzer が起動 します(設定されている場合)。Cisco Traffic Analyzer には、ファブリック内のホスト、ストレージ、 デバイス、および VSAN に対応するエイリアスが渡されるので、簡単に識別できます。

### ホスト最適化ポート グループのパフォーマンスの表示

ホスト最適化ポート グループのパフォーマンスをモニタするには、[Performance] > [End Devices] の 順にクリックし、[Type] ドロップダウン リストから [Port Groups] を選択します。

## Performance Manager イベントの表示

Performance Manager イベントは、DCNM-SAN Web サーバから表示できます。DCNM-SAN Web サーバの問題およびイベントを表示するには、任意のファブリックを選択して [Events] タブをクリックします。選択したファブリック内で発生した問題やイベントのサマリーまたは詳細レポートが表示されます。

# Performance Manager レポートの生成

- 「Performance Manager での Top10 レポートの生成」(P.9-8)
- 「スクリプトを使用した Top10 レポートの生成」(P.9-9)

### Performance Manager での Top10 レポートの生成

履歴の Top10 レポートを生成し、保存してあとから確認できます。このレポートには、データ収集の エンティティがリストされ、最もアクティブなエンティティが最初に表示されます。このレポートは1 回限りのスタティックな情報で、収集データの平均値およびグラフが、レポート生成時のスナップ ショットとして作成されます。Top10 レポートは、Performance Manager の他のモニタリング テーブ ルおよびグラフと異なり、その他のデータが継続的に収集されるわけではなく、カラムによるソートも できません。Top10 レポートは、レポート生成時のスナップショット ビューであり、スタティックな 情報です。これらは、レポート生成時のスナップショットとして、データ収集の平均およびグラフを生 成する1回限りのレポートです。

レポート名にタイムスタンプを指定しておくと、特定の日付または週のレポートを簡単に検索できま す。

Top10 レポートは、Performance Manager の他のモニタリング テーブルおよびグラフと異なり、その 他のデータが継続的に収集されるわけではなく、カラムによるソートもできません。Top10 レポート は、レポート生成時のスナップショット データです。

(注)

Top10 レポートの生成では、特定の時間範囲の既存データの分析が必要になるので、大型ファブリックの場合、数時間を要することがあります。

Top10 レポートの作成に関する詳細については、「カスタム レポート テンプレートの作成」(P.2-25) を参照してください。

#### スクリプトを使用した Top10 レポートの生成

次のコマンドを使用して、Top10 レポートを手動で生成できます。

UNIX の場合、次のスクリプトを実行します。

"/<user\_directory>/.cisco\_mds9000/bin/pm.sh display pm/pm.xml <output\_directory>"

• Windows の場合、次のスクリプトを実行します。

"c:\Program Files\Cisco Systems\MDS 9000\bin\pm.bat display pm\pm.xml <output\_directory>"

UNIX では、次の cron エントリを追加することによって、DCNM-SAN サーバ ホスト上で1時間に1 度 Top10 レポートを自動生成することができます。

0 \* \* \* \* /<user\_directory>/.cisco\_mds9000/bin/pm.sh display pm/pm.xml <output\_directory>

crontab が自動的に実行されない場合、または Java に例 9-1 のような例外が表示される場合には、 /<user\_directory>/.cisco\_mds9000/bin/pm.sh の JVMARGS コマンドに「-Djava.awt.headless=true」 を追加する必要があります。

#### 例 9-1 Java 例外の例

in thread "main" java.lang.InternalError Can't connect to X11 window server using '0.0' as the value of the DISPLAY variable.

## Cisco Traffic Analyzer と併用するための Performance Manager の設 定

**Performance Manager** と **Cisco Traffic Analyzer** を併用することによって、ファブリック上のトラフィックをモニタおよび管理できます。**Cisco Traffic Analyzer** と **Performance Manager** を併用するには、次のコンポーネントが必要です。

- ファイバチャネルトラフィックを転送する設定済みのファイバチャネル Switched Port Analyzer (SPAN; スイッチドポートアナライザ) Destination (SD) ポート。
- ファイバチャネルトラフィックをイーサネットトラフィックに変換する Port Analyzer Adapter 2 (PAA-2)。

• PAA-2 からのトラフィックを分析する Cisco Traffic Analyzer ソフトウェア。

Cisco Traffic Analyzer と併用するために Performance Manager を設定する手順は、次のとおりです。

- ステップ1 『Cisco MDS 9000 Family Port Analyzer Adapter 2 Installation and Configuration Note』の手順に従って、Cisco Traffic Analyzer を設定します。
- ステップ2 次に示す3つの情報を取得します。
  - Performance Manager および Cisco Traffic Analyzer が稼動している管理ワークステーションの IP アドレス。
  - Cisco Traffic Analyzer がインストールされたディレクトリのパス。
  - Cisco Traffic Analyzer が使用するポート (デフォルトは 3000)。
- **ステップ3** Cisco Traffic Analyzer を起動します。
  - a. [Performance] > [Traffic Analyzer] > [Open] を選択します。
  - **b.** Cisco Traffic Analyzer の URL を次の形式で入力します。

http://<ip address>:<port number>

*ip address* は、Cisco Traffic Analyzer がインストールされている管理ワークステーションのアドレ スです。

:port number は、Cisco Traffic Analyzer が使用するポートです (デフォルトは:3000)。

- **C.** [OK] をクリックします。
- **d.** [Performance] > [Traffic Analyzer] > [Start] を選択します。
- e. Cisco Traffic Analyzer の場所を次の形式で入力します。
  D:\<directory>\ntop.bat

D: は、Cisco Traffic Analyzer がインストールされているディスク ドライブのドライブ名です。 *directory* は、ntop.bat ファイルが格納されているディレクトリです。

- **f.** [OK] をクリックします。
- **ステップ 4** Flow Configuration Wizard を使用して、Performance Manager でモニタするフローを作成します。 「Performance Manager でのフローの作成」(P.9-2) を参照してください。
- **ステップ 5** Performance Manager Configuration Wizard を使用して、Performance Manager で収集するデータを定 義します。「Performance Manager での収集の作成」(P.9-2) を参照してください。
  - a. 情報を収集する VSAN を選択するか、[All VSANs] を選択します。
  - b. 情報を収集する項目のタイプ(ホスト、ISL、ストレージデバイス、およびフロー)を選択します。
  - **c.** Cisco Traffic Analyzer の URL を次の形式で入力します。

http://<ip address>/<directory>

それぞれの説明は次のとおりです。

*ip address* は、Cisco Traffic Analyzer がインストールされている管理ワークステーションのアドレ スです。*directory* は、Cisco Traffic Analyzer がインストールされているディレクトリのパスです。

- **d.** [Next] をクリックします。
- このセクションおよび次のセクションに記載されたデータを確認して、このデータが目的のデータ であることを確認します。
- f. [Finish] をクリックして、データ収集を開始します。

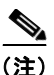

- E) JBOD または仮想ポートのデータは収集されません。データ収集中にデータ収集設定パラメータを変更した場合に、変更を有効にするには、収集プロセスを停止して再開する必要があります。
- **ステップ6** [Performance] > [Reports] を選択して、レポートを生成します。Performance Manager Web Server が 実行されている必要があります。Web Services が表示されます。[Custom] をクリックし、レポートの テンプレートを選択します。

| (注) |
|-----|

レポートのデータ収集が開始されるまでに、最低5分かかります。収集の最初の5分間は、 Performance Manager でレポートを生成しないでください。

**ステップ7** [Host] または [Storage] 詳細ページの最上部で [Cisco Traffic Analyzer] をクリックして Cisco Traffic Analyzer 情報を表示するか、または [Performance] > [Traffic Analyzer] > [Open] の順に選択します。 ntop を開始していないと、Cisco Traffic Analyzer ページは開きません。

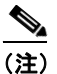

SPAN セッションの取り込み手順、および Cisco Traffic Analyzer セッションを開始して表示す る手順については、『Cisco MDS 9000 Family Port Analyzer Adapter 2 Installation and Configuration Note』を参照してください。

(注)

Performance Manager データの表示と解釈については、「Performance Manager でのフローの作成」(P.9-2) を参照してください。

Cisco Traffic Analyzer データの表示と解釈については、『Cisco MDS 9000 Family Port Analyzer Adapter 2 Installation and Configuration Note』を参照してください。

より詳細な調査が必要な場合、Cisco Traffic Analyzer は Performance Manager のグラフのコンテキス ト内で起動できます。ホスト、ストレージデバイス、VSAN に対応するエイリアスが Cisco Traffic Analyzer に渡されるので、識別が容易になります。

## 収集データのエクスポート

ここでは、次の内容について説明します。

- 「収集データの XML ファイルへのエクスポート」(P.9-11)
- 「読み取り可能フォーマットでの収集データのエクスポート」(P.9-12)

### 収集データの XML ファイルへのエクスポート

Performance Manager で使用する RPD ファイルは、rrdtool というフリーウェア ツールにエクスポート できます。RRD ファイルは、DCNM-SAN サーバの pm/db に存在します。収集データを XML ファイ ルにエクスポートするには、オペレーティング システムのコマンドライン プロンプトに次のコマンド を入力します。

#### /bin/pm.bat xport xxx yyy

このコマンドで、xxx は RRD ファイル、yyy は生成する XML ファイルです。この XML ファイルは、 次のコマンドを使用して rrdtool で読み込むことができるフォーマットになっています。

rrdtool restore filename.xml filename.rrd

XML ファイルをインポートするには、次のコマンドを使用します。

bin/pm.bat pm restore <xmlFile> <rrdFile>

このコマンドで読み込まれた XML エクスポート フォーマットは、次のコマンドを使用して rrdtool で 書き出すことができます。

rrdtool xport filename.xml filename.rrd.

**pm xport** および **pm restore** コマンドは、DCNM-SAN サーバの bin\PM.bat (Windows プラット フォームの場合) または bin/PM.sh (UNIX プラットフォームの場合) にあります。rrdtool の詳細につ いては、http://www.rrdtool.org を参照してください。

#### 読み取り可能フォーマットでの収集データのエクスポート

Performance Manager で使用される RRD ファイルを、rrdtool と呼ばれるフリーウェア ツールにエク スポートし、収集データを XML ファイルにエクスポートできます。Cisco MDS SAN-OS Release 2.1(1a) では、カンマ区切り形式 (CSV) で収集データをエクスポートできません。CSV 形式は、 Microsoft Excel などの各種ツールにインポートできます。これらの読み取り可能な収集データは、 DCNM-SAN Web Services のメニューからエクスポートするか、または Windows または UNIX のコマ ンド ラインからバッチ モードでエクスポートできます。DCNM-SAN Web Services を使用して、1 つ のファイルをエクスポートできます。バッチ モードを使用すると、pm.xml ファイルの収集データをす べてエクスポートできます。

(注)

この機能を有効にするには、DCNM-SAN Web サーバが実行されている必要があります。

#### 手順の詳細

DCNM-SAN Web サーバを使用して収集データを Microsoft Excel にエクスポートする手順は、次のとおりです。

- **ステップ1** メイン ページで [Performance] タブをクリックします。 概要テーブルが表示されます。
- **ステップ 2** [Flows] サブタブをクリックします。
- **ステップ3** エクスポートするエンティティの名前を右クリックし、[Export to Microsoft Excel] を選択します。 ポップアップ ウィンドウに、そのエンティティの Excel の図が表示されます。

コマンドラインのバッチ モードを使用して収集データをエクスポートする手順は、次のとおりです。

- **ステップ1** ワークステーション上のインストレーション ディレクトリに移動し、さらに bin ディレクトリに移動 します。
- ステップ 2 Windows の場合、.\pm.bat export C:¥Program Files¥Cisco Systems¥MDS 9000¥pm¥pm.xml <*export directory* を入力します。ワークステーションの *export directory* に csv ファイル (export.csv) が作成 されます。
- **ステップ3** UNIX の場合、./pm.sh export /usr/local/cisco\_mds9000/pm/pm.xml <*export directory*> を入力しま す。ワークステーションの *export directory* に csv ファイル(export.csv)が作成されます。

このエクスポート ファイルを Microsoft Excel で開くと、次の情報が表示されます。

- エクスポートしたエンティティのタイトル、および情報の発信元スイッチのアドレス。
- このエンティティの接続リンク上の最大速度。
- VSAN ID および最大速度。
- タイムスタンプ、および送受信データのレート (バイト数/秒)。

## SAN ヘルスの分析

SAN Health Advisor ツールは、パフォーマンスのモニタリングと統計情報の収集に使用するユーティリティです。このツールを使用して、次のタスクを実行できます。

- Performance Monitor を実行して I/O 統計情報を収集する。
- ファブリックインベントリ(スイッチやその他のデバイス)を収集する。
- ファブリックトポロジのグラフィックレイアウトを作成する。
- エラー状況と統計データのレポートを作成する。

任意の SAN 環境にこのツールをインストールすることで、特定期間(通常は 24 時間)の I/O 統計情報を収集し、ヘルス レポートを生成し、指定のシステム管理者に確認用として定期的にレポートを自動送信できます。

SAN Health Advisor ツールを起動すると、ウィザードモードが開始され、シードスイッチクレデンシャル、データの送信先となるサーバの IP アドレス、およびソフトウェア設定に必要なすべての情報を入力するように求められます。ツールは、ファブリックが検出された時点でパフォーマンスデータ、I/O 統計情報、およびエラー状況の取得を開始します。

収集データから生成されたレポートは、**\$INSTALLDIR/dcm/fm/reports** ディレクトリに格納されま す。これらのレポートは、指定の **SAN** 管理者に確認用として自動送信されます。ツールがデータ収集 に失敗した場合、エラー メッセージまたは例外を示すレポートが生成されます。このレポートを送信 した後、ツールは自動的にアンインストールし、ホスト マシンに確立されたすべてのプロセスを終了 します。

SAN Health Advisor ツールによって生成されたレポートには、次の詳細が含まれます。

- イベント
- システム メッセージ
- 接続の分析
- ゾーンの不一致
- システム設定

- インターフェイス ステータス
- ドメイン情報
- セキュリティ設定

### SAN Health Advisor ツールのインストール

SAN Health Advisor ツールは、Windows、UNIX、および Solaris プラットフォームにインストール し、実行できます。JRE バージョン 6.0 と一緒に .jar ファイルを含むパッケージをインストールしま す。

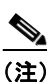

SAN Health ツールは、デフォルトでは DCNM-SAN ソフトウェアのインストール時にインス トールされません。

Windows に SAN Health Advisor ツールをインストールする手順は、次のとおりです。

- **ステップ1** SAN Health Advisor ツール インストーラをダブルクリックします。 SAN Health Advisor ツールのインストーラ ウィンドウが表示されます。
- **ステップ 2** ワークステーション上で、SAN Health Advisor 用のインストール フォルダを選択します。 Windows では、デフォルトのロケーションは **C:¥Program Files¥Cisco Systems¥** です。
- ステップ3 [Install] をクリックして、インストールを開始します。 インストールの進捗状況が表示されます。 [Fabric Options] ダイアログボックスが表示されます。
- ステップ 4 [Seed Switch] テキスト ボックスにシード スイッチの IP アドレスを入力します。
- **ステップ5** スイッチのユーザ名とパスワードを入力します。
- ステップ 6 [Auth-Privacy] ドロップダウン リスト ボックスから認証プライバシー オプションを選択します。
- **ステップ 7** [Performance Collection] チェックボックスをオンにして、プロセスが 24 時間実行されるようにします。

ステップ8 [Collect] をクリックして、パフォーマンス情報の収集を開始します。 収集ダイアログボックスが表示されます。 プロセスの途中で情報収集を停止する場合は、[Cancel] をクリックします。パフォーマンス収集が完了 したことを示すメッセージが表示されます。

ステップ9 SAN Health Advisor ソフトウェアを削除するには、[Uninstall] をクリックします。